## How to Reset Password and/or Look Up Username

Navigate to the Login Page by clicking the link or by copy pasting the URL: <u>https://tda-go.intelligrants.com/</u>

## Click "Login Assistance"

| Username |                                    |   |
|----------|------------------------------------|---|
| Username |                                    |   |
| Password |                                    |   |
| Password |                                    |   |
|          | Log In                             |   |
|          | Login Assistance                   | _ |
|          | New User/Organization Registration |   |

## If you forgot your password, enter your username and email then click "Email".

The system will generate a temporary password that you will use to login. You will then be prompted to create a new password.

| Clear | Email |
|-------|-------|
|       | Clear |

If you forgot your username, click "Forgot Username", enter your email address then click "Email".

If you have an account in TDA-GO, you will receive an email with your username.

| Forgot Username |             |
|-----------------|-------------|
| Email _         |             |
| Forgot Password |             |
|                 | Clear Email |
|                 |             |